LogicMail Configuration Guide for Blackberry Devices

## Download LogicMail

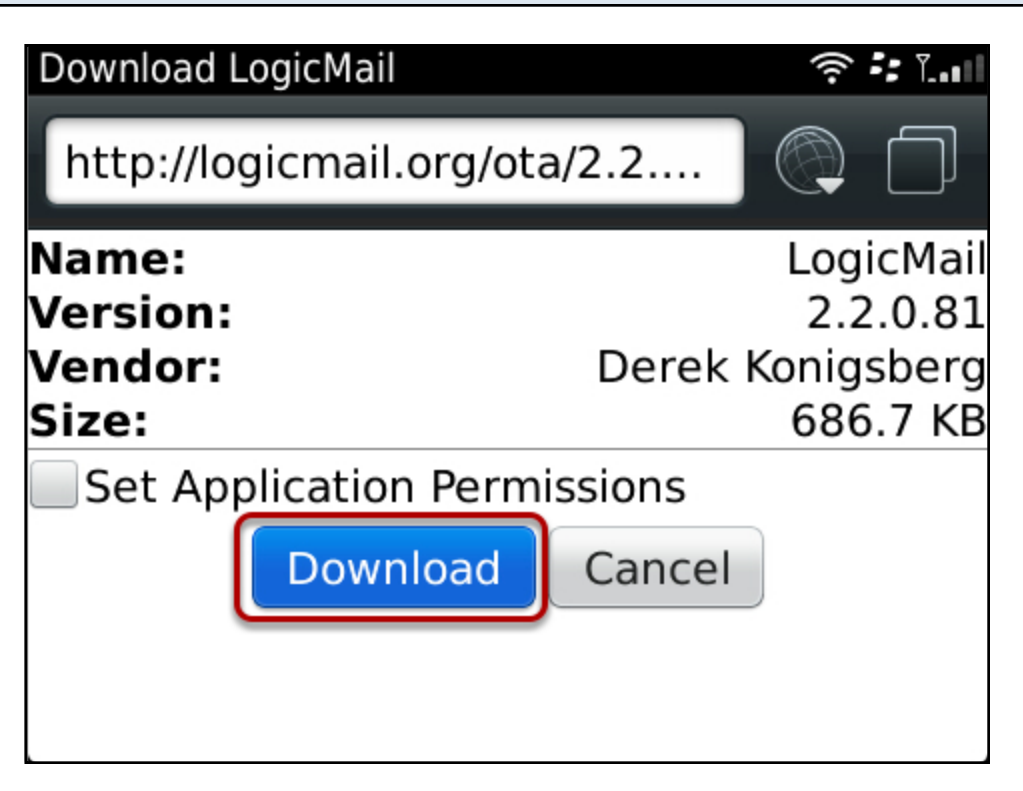

LogicMail - Over The Air (OTA) Installation Download Link - http://logicmail.org/ota/ Select Download

#### Select the application Icon

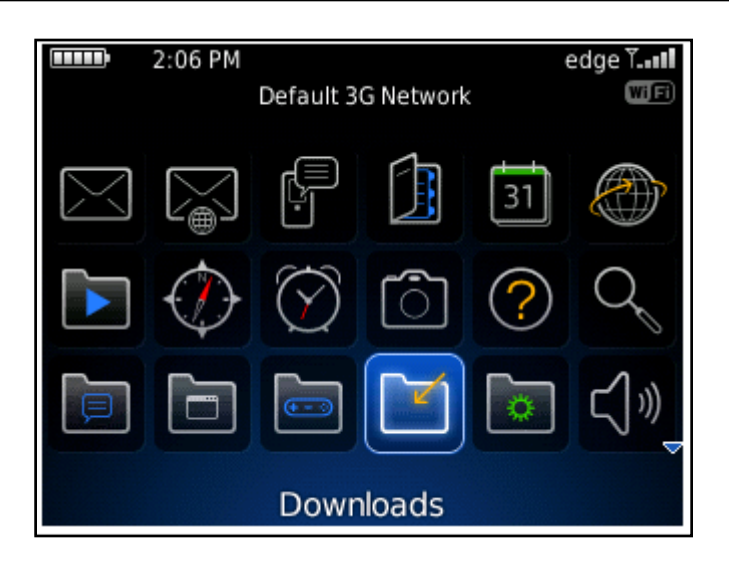

## Select the application ICON - cont.

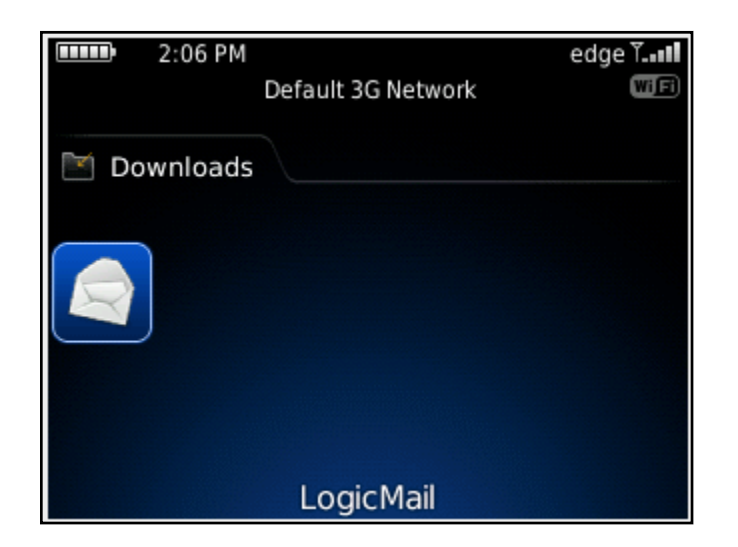

It might also appear in the Downloads Folder

#### New account setup

| New account setup                                                   |
|---------------------------------------------------------------------|
| Account name:                                                       |
|                                                                     |
| Your name:                                                          |
|                                                                     |
| Name that appears in the From field of email messages that you send |
| E-Mail address:                                                     |
|                                                                     |
| Account type:                                                       |
| Cancel Next >                                                       |

New acount setup screen will appear

| New account setup                                                   |
|---------------------------------------------------------------------|
| MailTight                                                           |
| Your name:                                                          |
| Joe Smith                                                           |
| Name that appears in the From field of email messages that you send |
| E-Mail address:                                                     |
| jsmith@mailtight.com                                                |
| Account type:                                                       |
| ● IMAP ● POP                                                        |
| Cancel Next >                                                       |

Account name: Joe Smith (this is you display name that will appear in the From field of email messages that you send

E-Mail address: this is your actual email address.

Account type: Please select IMAP or POP

Press *Next* when complete

# Incoming Mail Server Configuration

| Incoming mail server                           |       |  |  |  |  |
|------------------------------------------------|-------|--|--|--|--|
| Use secure connection:                         | SSL 🔻 |  |  |  |  |
| Port:                                          |       |  |  |  |  |
| 993                                            |       |  |  |  |  |
| Username:                                      |       |  |  |  |  |
| jsmith@mailtight.com                           |       |  |  |  |  |
| Password:                                      |       |  |  |  |  |
| *****                                          |       |  |  |  |  |
| If blank, you will be prompted when connecting |       |  |  |  |  |
| Cancel < Prev Next :                           | >     |  |  |  |  |

Select: SSL Port: 993 (default) Username: this is your email address Password: enter your password

| LogicMail - Outgoing (SMTP)                          | •            |  |  |  |  |
|------------------------------------------------------|--------------|--|--|--|--|
| Server: send.mailtight.com                           |              |  |  |  |  |
| Use secure connection:                               | SSL 🔻        |  |  |  |  |
| Port: 465                                            |              |  |  |  |  |
| Authentication:                                      | PLAIN -      |  |  |  |  |
| Username: jsmith@mailtight.com<br>Password: ******** |              |  |  |  |  |
| Connection method:                                   | Direct TCP 🔻 |  |  |  |  |
| Use WiFi if available                                |              |  |  |  |  |

Server: send.mailtight.com (this is also known as the Outgoing mail server)
Use secure connection: SSL (default)
Port: 465 (default)
Authentication: PLAIN (default)
Username: this is your email address
Password: use the password supplied with your account

**Connection method**: Direct TCP - This is important, this allows for direct communication from the Blackberry to the MailTight servers without going via Blackberry e-mail servers

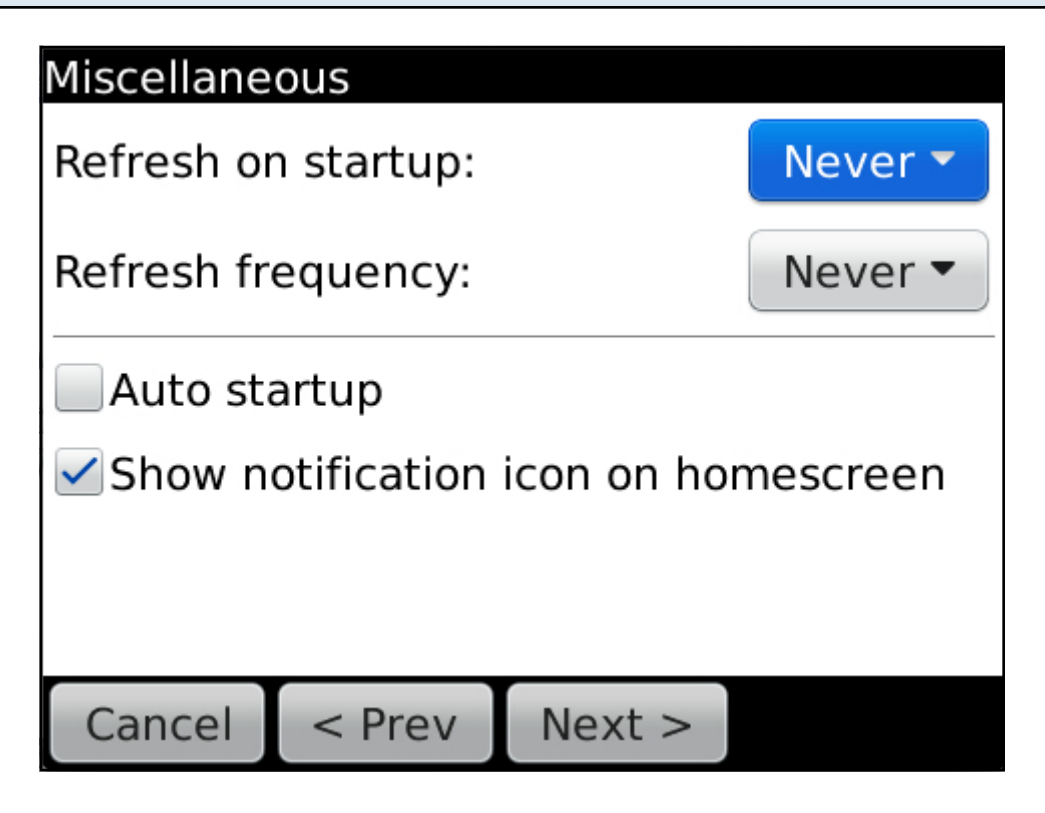

The following configration screen will appear. Press *next* 

| Connection Settings |                          |            |        |  |  |  |
|---------------------|--------------------------|------------|--------|--|--|--|
|                     | Connectio                | n settings |        |  |  |  |
|                     | ✓ Use default setting    |            |        |  |  |  |
|                     | <ul> <li>Auto</li> </ul> |            |        |  |  |  |
|                     | Direct TCP               |            |        |  |  |  |
|                     | MDS                      |            |        |  |  |  |
|                     | WAP 2.0                  |            |        |  |  |  |
|                     | WiFi only                |            |        |  |  |  |
|                     | ✓ Use WiFi if available  |            |        |  |  |  |
|                     |                          |            |        |  |  |  |
|                     | Cancel                   | < Prev     | Next > |  |  |  |
|                     | currect                  | TICV       | NCAL - |  |  |  |

If this screen appears, you should check to see that Direct TCP is set. It is highlighted as a red rectangle in this example. **Connection method**: Direct TCP - This is important, this allows for direct communication from the Blackberry to the MailTight servers without going via Blackberry e-mail servers

Press next

# Test Configuration

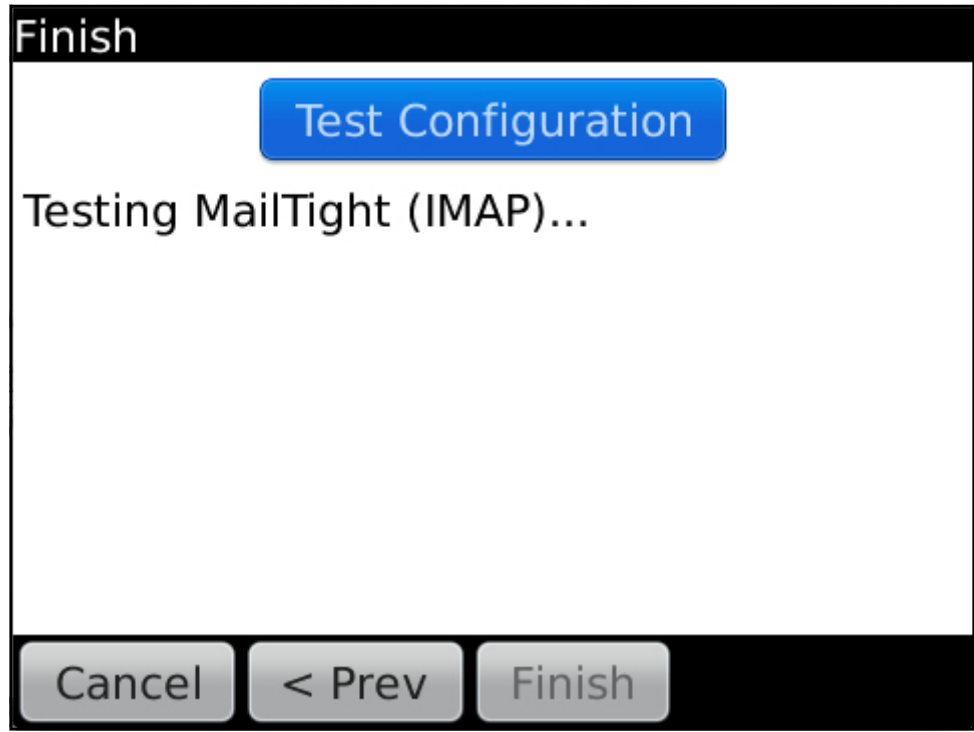

Test successful will be displayed.

If the test unsuccessful, please follow step

- Connection Settings to ensure that **Direct TCP** is selected.

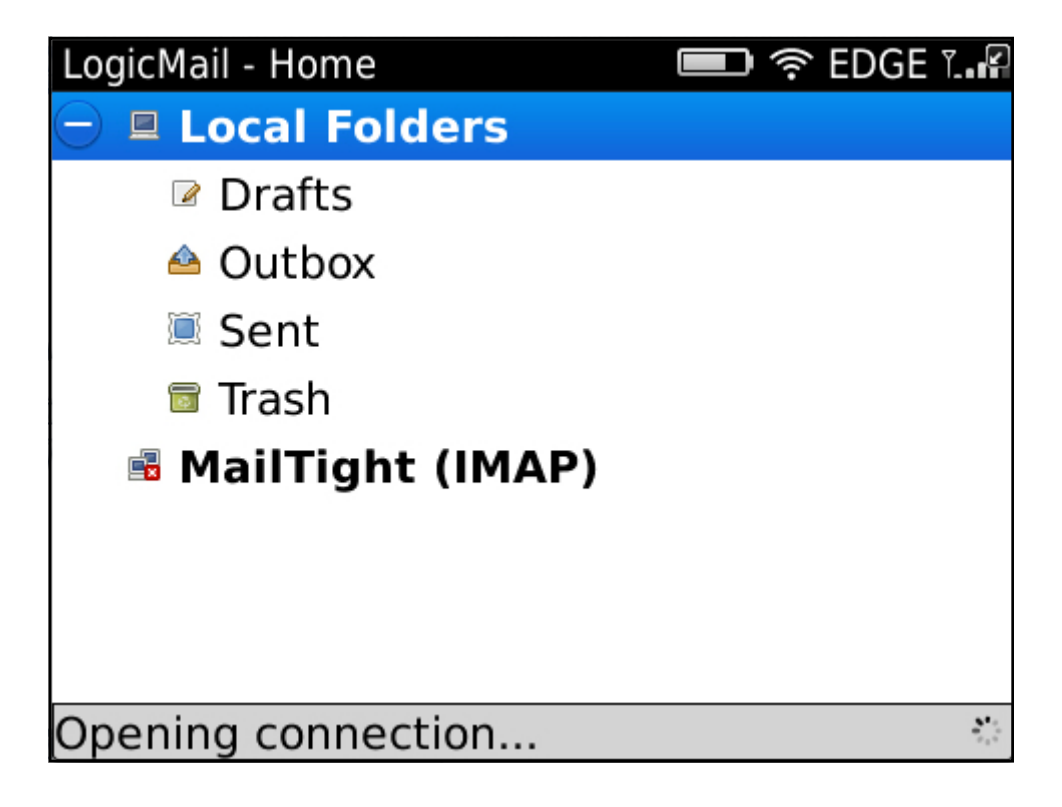

The Home screen will appear and the MailTight folders will appear under **MailTight (IMAP)** This might take a few seconds while the inbox syncronises with the mail server

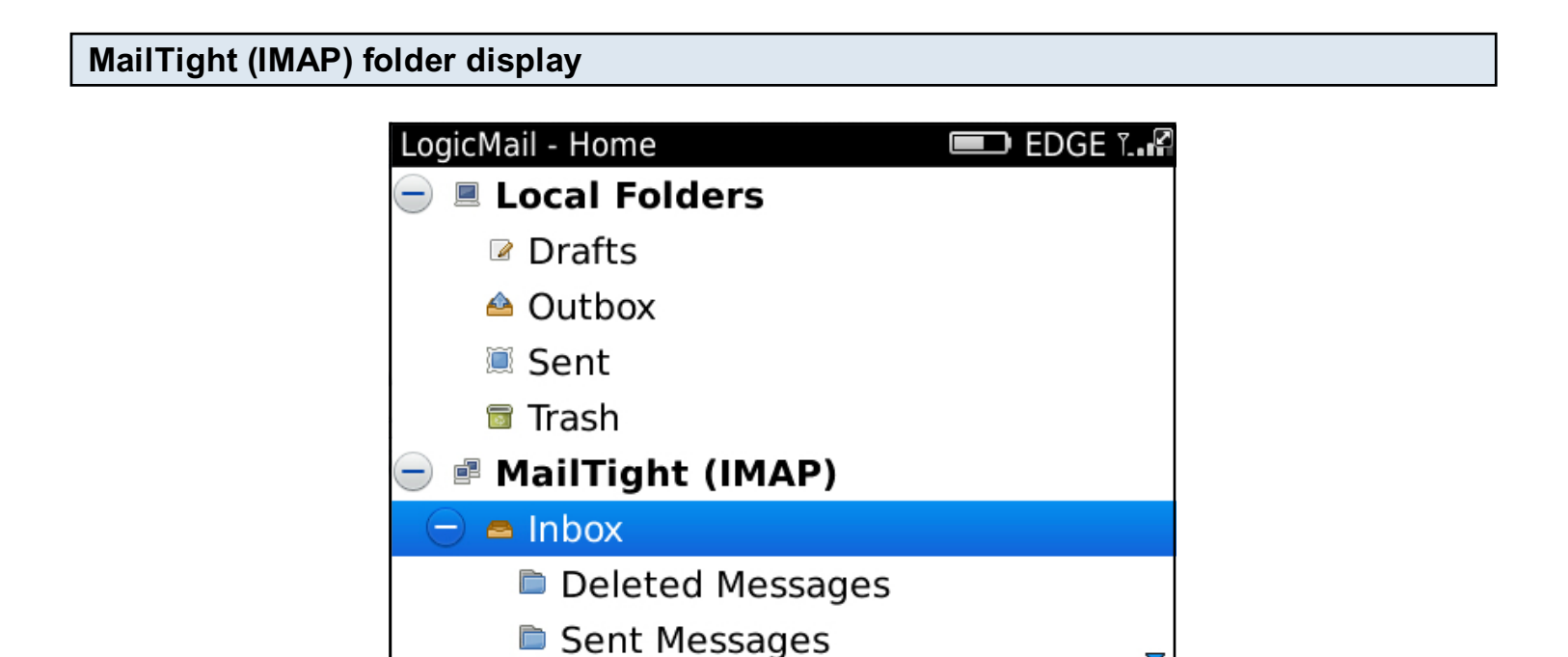

This screen will appear and the inbox folders will be displayed. LogicMail is ready to use.

Getting folder messages...